#### Cara Menjalankan Program

# Sistem Informasi Persediaan Barang dengan menggunakan metode LIFO pada Toko Jam On Time YK

Untuk menjalankan program perancangan Sistem Informasi Persediaan Barang dengan menggunakan metode LIFO pada Toko Jam On Time YK, ikuti langkah-langkah berikut:

#### 1. Instalasi XAMPP

• Pastikan XAMPP versi 8 atau yang lebih baru sudah terinstal pada komputer Anda. XAMPP dapat diunduh dari situs resmi Apache Friends.

#### 2. Mengaktifkan Server

• Buka XAMPP *Control Panel* dan aktifkan server Apache serta MySQL dengan mengklik tombol **Start** pada masing-masing modul.

## 3. Membuat Database

- Buka browser dan masukkan alamat http://localhost/phpmyadmin/ pada address bar.
- Pada halaman phpMyAdmin, buat database baru dengan nama persediaan melalui opsi Create new database, kemudian klik Create.

## 4. Import Database

 Setelah database terbentuk, impor file database yang telah dikonfigurasi dengan tabel dan field yang dibutuhkan. Ini dapat dilakukan dengan memilih database persediaan, kemudian klik Import dan pilih file SQL yang sesuai.

## 5. Mengakses Halaman Login

- Buka browser dan akses halaman login admin dengan memasukkan alamat <a href="http://localhost/persediaan\_lifo/login.php">http://localhost/persediaan\_lifo/login.php</a>.
- Masukkan **username** dan **password** yang telah dibuat untuk dapat mengakses sistem.

## 6. Navigasi Sistem

 Setelah berhasil login, Anda akan diarahkan ke halaman utama yang menampilkan berbagai fitur seperti Kategori Barang, Barang, Customer, Supplier, Pembelian, Penjualan, Laporan-laporan, serta opsi Logout.